# PERANCANGAN BANDWIDTH LIMITER PADA SMK NEGERI 1 PULAU RAKYAT BERBASIS MIKROTIK

<sup>1</sup>Dwi Lestari, <sup>2</sup>Adi Widarma

Program Studi Teknik Informatika Universitas Asahan Jl. Jend. Ahmad Yani, Kisaran, Sumatera Utara 21216 <sup>1</sup>dwilestari@gmail.com, <sup>2</sup>adiwidarma10@gmail.com

Abstrak— Jaringan komputer dalam dunia komunikasi data secara global dalam hal ini meliputi semua backbone baik itu backbone utama maupun tidak yang tentu saja banyak melibatkan ISP-ISP, menggunakan transport protocol TCP sebagai dasarnya. Dengan menggunakan TCP sebagai transport protocolnya tentu saja semakin tinggi jumlah pengguna jasa menyebabkan semakin tingginya jumlah trafik dalam jaringan yang tentu saja akan banyak terjadi congesti karena penumpukan traffk dalam jaringan tersebut, untuk itu peneliti melakukan perancangan bandwith limiter yang dikhususkan untuk SMK Negeri 1 Pulau Rakyat, pada pembuatan sistem ini penliti menggunakan aplikasi winbox sebagai konfigurasi antara mikrotik dengan spdeedy andromax M2S.

Keywords—Bandwith Limiter, Mikrotik, Komputerisasi

## I. PENDAHULUAN

## A. Latar Belakang Masalah

Bandwidth dapat didefinisikan sebagai kapasitas atau daya tampung suatu channel komunikasi (medium komunikasi) untuk dapat dilewati sejumlah traffic informasi atau data dalam satuan waktu tertentu. Umumnya bandwidth dihitung dalam satuan bit, kbit atau bps (byte per second). Pengalokasian bandwidth yang tepat dapat menjadi salah satu sistem dalam memberikan jaminan kualitas suatu layanan jaringan tersebut untuk itu banyak perusahaan yang menggunakan jasa pembagian bandwidth atau yang disebut dengan bandwidth limiter.

Peneliti menggunakan router mikrotik sebagai pembagi bandwidth dalam mengatasi jalur jaringan internet yang salah jalur atau pembajakan jaringan, untuk itu router mikrotik sebagai pembatas antara jaringan a, b atau c yang disebut sebagai bandwidth limiter.

Saat ini pada SMK Negeri 1 Pulau Rakyat sering kali terjadi permasalahan pada jaringan komputer antara lain data yang dikirimkan lambat, rusak, tidak sampai tujuan, bahkan pada masalah keamanan. Oleh sebab itu, jaringan komputer memerlukan sebuah router mikrotik tujuannya untuk meningkatkan kualitas sistem keamanan dalam jaringan internet di sekolah tersebut.

Router adalah sebuah perangkat yang akan melewatkan paket IP dari suatu jaringan ke jaringan yang lain. Dengan berbagai fasilitas yang dimiliki router, permasalahan pada jaringan komputer akan bisa terjawab. Namun, harga router tidaklah murah, hal ini sesuai dengan kinerja yang dihasilkan oleh router itu sendiri. Hingga ditemukanlah sebuah solusi yaitu sistem operasi yang dikhususkan untuk sebuah networking yang dinamakan dengan mikrotik router OS. Sistem operasi ini terbukti cukup murah dan handal dalam melakukan kerjanya sebagai router, seperti pengaturan gateway server, bandwidth limiter, hingga pada hotspot.

## B. Rumusan Masalah

Adapun rumusan masalah dalam penulisan skripsi ini adalah sebagai berikut:

- 1. Bagaimana prinsip kerja bandwidth limiter yang dibangun dengan menggunakan router mikrotik?
- 2. Apakah dengan bandwidth limiter dapat mengatasi masalah lambatnya dalam pengiriman data dan masalah keamanan?
- 3. Apakah dengan router mikrotik dapat menjaga kualitas dalam pembagian bandwidth?

## C. Batasan Masalah

sebut dengan bandwidth limiter. Agar pembahasan masalah ini dapat dilakukan secara Peneliti menggunakan router mikrotik sebagai terarah dan tercapai tujuannya, maka perlu ditetapkan mbagi bandwidth dalam mengatasi jalur jaringan batasan-batasan dari masalah yang dibahas. Batasanternet yang salah jalur atau pembajakan jaringan, batasan masalah tersebut, yaitu :

- 1. Hanya membahas tentang prinsip kerja bandwidth limiter yang dibangun dengan menggunakan router mirotik.
- 2. Bandwidth limiter hanya mencakup SMK Negeri 1 Pulau Rayat.
- 3. Sistem yang dibangun untuk pembagian bandwidth saja.

## D. Tujuan dan Manfaat Penelitian

Tujuan dari penelitian ini adalah :

- 1. Untuk memperbaiki sistem jaringan yang ada di SMK Negeri 1 Pulau Rakyat.
- 2. Untuk menganalisa terhadap system jaringan yang ada pada SMK Negeri 1 Pulau Rakyat.

Manfaat penelitian ini dalam perancangan aplikasi adalah :

- 1. Meningkatkan kesetabilan jaringan internet yang digunakan oleh pihak sekolah baik guru maupun siswa pada SMK Negeri 1 Pulau Rakyat tersebut.
- 2. Meningkatkan sistem keamanan jaringan dalam pembagian bandwidth pada SMK Negeri 1 Pulau Rakyat

3. Menghindari dari orang yang jahil dalam pengambilan bandwidth atau yang di sebut pencuri jaringan.

## II. LANDASAN TEORI

## A. Jaringan Komputer

Menurut Moch. Linto Herlambang dan Azis Catul L, (2009:1). Jaringan komputer adalah sekelompok komputer otonomi yang saling menggunakan protokol komunikasi melalui media komunikasi, sehingga dapat berbagai data informasi, program aplikasi dan perangkat keras seperti printer, scanner, CD-Drive ataupun hardisk, serta memungkinkan untuk saling berkomunikasi secara elektronik, tiga bentuk jaringan komputer:

1. Local Area network (LAN) adalah jaringan komputer yang wilayahnya mencakup dalam gedung seperti kantor. Jaringan LAN dapat dilihat pada gambar 1 :

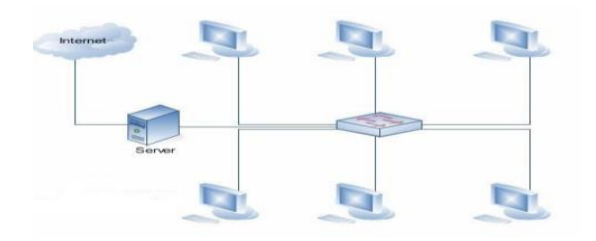

Gambar 1. Jaringan LAN

 Metropolitan Area Network (MAN) adalah jaringan komputer yang wilayahnya mencakup dalam kota, jangkauan koneksi sampai 50 km. Jaringan MAN dapat dilihat pada gambar 2 :

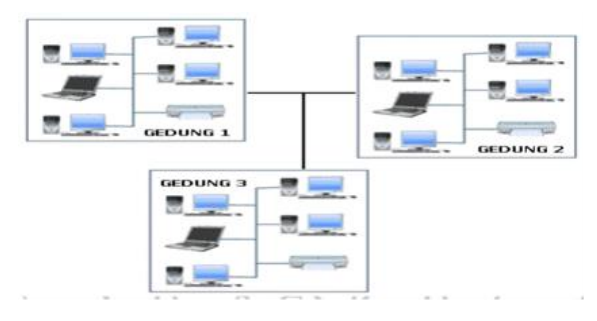

Gambar 2 Jaringan MAN

3. Wide Area Network adalah merupakan jaringan komputer yang mencakup area yang besar sebagai contoh yaitu jaringan komputer antar wilayah, kota atau bahkan negara, atau dapat didefinisikan juga sebagai jaringan komputer yang membutuhkan router dan saluran komunikasi publik. Jaringan WAN dapat dilihat pada gambar 3 :

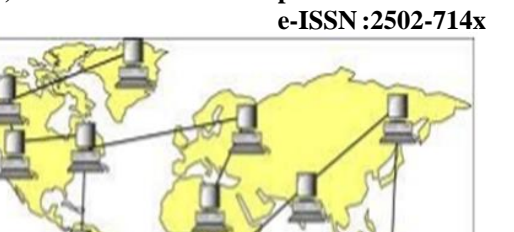

p-ISSN:2502-7131

Gambar 3 Jaringan WAN

## Manfaat Jaringan Komputer

Berbicara mengenai manfaat dari jaringan komputer. Terdapat banyak sekali manfaat jaringan komputer, antara lain:

- 1. Dengan jaringan komputer, kita bisa mengakses file yang kita miliki sekaligus file orang lain yang telah disebarluaskan melalui suatu jaringan, semisal jaringan internet.
- 2. Melalui jaringan komputer, kita bisa melakukan proses pengiriman data secara cepat dan efisien.
- 3. Jaringan komputer membantu seseorang berhubungan dengan orang lain dari berbagai negara dengan mudah.
- 4. Selain itu, pengguna juga dapat mengirim teks, gambar, audio, maupun video secara real time dengan bantuan jaringan komputer.
- 5. Kita dapat mengakses berita atau informasi dengan sangat mudah melalui internet dikarenakan internet merupakan salah satu contoh jaringan komputer.
- 6. Misalkan dalam suatu kantor memerlukan printer, kita tidak perlu membeli printer sejumlah dengan komputer yang terdapat pada kantor tersebut. Kita cukup membeli satu printer saja untuk digunakan oleh semua karyawan kantor tersebut dengan bantuan jaringan komputer.

#### B. Bandwidth

Menurut Joni Iskandar, (2010:13). Bandwidth adalah nilai hitung atau perhitungan konsumsi transfer data telekomunikasi yang dihitung dalam satuan bit per detik atau yang biasa disingkat bps yang terjadi antara komputer server dan komputer client dalam waktu tertentu dalam sebuah jaringan komputer. Istilah lebar jalur (bandwith) sepatutnya tidak dikelirukan dengan istilah jalur (band), seperti pada telepon tanpa kabel, contohnya beroperasi pada jalur 800MHz.

Bandwidth adalah suatu nilai konsumsi transfer data yang dihitung dalam bit/detik atau yang biasanya di sebut dengan bit per second (bps), antara server dan client dalam waktu tertentu. Atau definisi bandwidth yaitu luas atau lebar cakupan frekwensi yang dipakai oleh sinyal dalam medium transmisi. Jadi dapat disimpulkan bandwidth yaitu kapasitas maksimum dari suatu jalur komunikasi yang dipakai untuk mentransfer data dalam hitungan detik. Fungsi bandwidth adalah untuk menghitung transaksi data.

Bandwidth komputer dalam jaringan komputer, bandwidth ini sering dipakai sebagai suatu sinonim untuk data transfer rate, ialah jumlah data yang bisa dibawa dari

sebuah titik ke titik lain dalam jangka waktu tertentu (biasanya dalam hitungan detik). Bandwith pada 4. jaringan komputer ini umumnya diukur dalam bits per second (bps).

Jika kita menggunakan koneksi LAN (Local Area Network) 100 mbps, berarti idealnya dapat melakukan transaksi data maksimalnya sebesar 100 mega bit per second (mbps). Lalu jika suatu modem yang dapat bekerja pada 57,600 bps memiliki Bandwidth 2 kali 5. lebih besar dari pada modem yang bekerja pada 28,800 bps, jika koneksi komputer ke jaringan komputer memiliki bandwidth yang besar atau tinggi dapat memungkinkan pengiriman data yang besar juga misalnya seperti pengiriman gambar dalam video presentation atau bahkan dapat mengirim video.

Lebar jalur ialah ruang yang digunakan pada jalur tersebut. Dalam komunikasi tanpa wayar, ukuran atau lebar jalur salurannya memberi kesan kepada transmisi. Sejumlah data yang mengalir melalui satu saluran sempit mengambil masa yang lebih lama berbanding sejumlah data yang sama apabila mengalir melalui satu saluran lebih yang lebar, dikutip dari http://www.teorikomputer.com/2012/12/pengertianbandwidth.html,(2016:04:05).

## C. Bandwidth Limiter

Menurut Yusnandar, (2012:13). Bandwidth limiter akan dialokasikan ke komputer dalam jaringan dan akan mempengaruhi kecepatan transfer data pada jaringan komputer tersebut sehingga semakin besar Bandwidth pada jaringan komputer maka semakin cepat pula yang sama dengan aplikasi bandwidth limiter ini.

## III. METODOLOGI PENELITIAN

## A. Metode Penelitian

Metode penelitian yang dilakukan sistem pembagian jaringan pada adalah:

- 1. skripsi terdiri dari internet, jurnal, buku, google laboraturium komputer. book dan di implementasikan kedalam skripsi pada setiap bab.
- 2. sistem pembagian jaringan network terhadap bagian komponennya limiter tersebut, untuk analisa program yang sudah permasalahan, bandwith limiter.
- 3. berupa mikrotik, komputer, access point, DSL yang baru atau diperbarui.

modem dan mikrotik.

Mensurement: pada hasil yang di dapat, terdiri dari laporan yang dihasilkan melalui hasil akhir pada sistem pembagian jaringan dan akan di implementasikan kedalam sebuah masalah vaitu masalah tentang pembagian jaringan terhadap access komputer yang merata dalam penggunaan jaringan internet pada sekolah SMK Negeri 1 Pulau Rakyat.

Man: adapun komponen yang dibutuhkan dalam implementasi sistem yaitu perangkat keras (Hardware), perangkat lunak (Software) Perangkat Lunak (Software) Adapun hardware dan software yang dibutuhkan adalah sebagai berikut:

Perangkat Keras (hardware)

- 1. Processor Core 2
- 2. Memori 2 GB.
- 3. Monitor LCD
- 4. Mouse
- 5. DSL Modem-PT ISP
- Mikroti Roter Board (RB75IU-2HnD) 6
- 7. Access Point
- 8. Card Telkomsel

Perangkat Lunak (Software)

- Sistem Operasi Windows 7 1.
- Mikrotik Winbox Loader v 2.2.18 2.
- Microsoft Word 2.
- 3. Paket Tracer

## B. Teknik Pengumpulan Data

Dalam pengumpulan data penelitian membutuhkan kecepatan transfer data yang dapat dilakukan oleh client suatu instrumen. Instrumen ini dibutuhkan untuk maupun server. Bandwidth limiter adalah software yang pengambilan data untuk penelitian baik penelitian dapat kita gunakan untuk membatasi bandwidth koneksi kualitatif maupun penelitian kuantitatif. Instrumen untuk user pada suatu LAN atau WAN, jadi ini penelitian adalah alat atau fasilitas yang digunakan oleh dimaksudkan supaya setiap user memperoleh bandwidth peneliti dalam mengumpulkan data agar pekerjaannya lebih mudah dan hasilnya lebih baik dalam arti lebih cermat, lengkap, dan sistematis sehingga lebih mudah diolah.

Pada teknik pengumpulan data menggunakan adalah pengumpulan secara teori yang artinya kutipan data mempelajari materi yang berkaitan dengan sistem diambil dari jurnal, website dan buku, jadi penelitian ini setting bandwidth limiter atau yang disebut dengan menggunakan konsep pengumpulan kualitatif, hasil yang komputer didapat pada teknik pengumpulan data hanva menggunakan metode router mikrotik sebagai konsep menggunakan satu sistem survei pada sekolah SMK penyelesaian masalah, adapun kerangka kerjanya Negeri 1 Pulau Rakyat tentang menggunakan sistem jaringan yang tidak menggunakan pembagian jaringan Metode: terdiri dari hasil yang di dapat pada bahan internet kepada guru ataupun siswa di setiap ruangan

1. Studi Pustaka

Studi pustaka dapat didefinisikan sebagai, penguraian Material: pada bandwith limiter ini merupakan dari suatu sistem informasi yang utuh ke dalam bagiandengan maksud untuk komputer di area yang di pasang jalur bandwith mengidentifikasikan dan mengevaluasi permasalahanhambatankesempatan-kesempatan, dirancang terdiri dari data flow diagram, contex hambatannyang terjadi dan kebutuhan-kebutuhan yang diagram, flowchart dan dianalisa kedalam diharapkan sehingga dapat diusulkan perbaikanprogram, yang akan menjadi sebuah sistem bangun perbaikan. Atau secara lebih mudahnya, analisis sistem adalah penelitian atas sistem yang telah ada dengan Tools: pada tampilan desain yang dirancang tujuan untuk merancang system pembagian jaringan merupakan dari tampilan alat yang dirancang internet yang baru pada SMK Negeri 1 Pulau Rakyat

#### 2. Wawancara

Merupakan percakapan antara dua orang atau lebih dan berlangsung antara narasumber dan pewawancara. Tujuan dari wawancara adalah untuk mendapatkan melakukan wawancara kepada kepala sekolah SMK implementasi adalah setingan pembagian bandwidth. Negeri 1 Pulau Rakyat tentang perbaruan dalam akses internet yang lebih merata dalam menggunakan internet. 3. Observasi

Observasi adalah suatu cara pengumpulan data dengan mengadakan pengamatan langsung terhadap suatu obyek dalam suatu periode tertentu dan mengadakan pencatatan secara sistematis tentang halhal tertentu yang diamati. Banyaknya periode observasi yang perlu dilakukan dan panjangnya waktu pada setiap periode observasi tergantung kepada jenis data yang dikumpulkan. Apabila observasi itu akan dilakukan pada sejumlah orang, dan hasil observasi itu akan digunakan untuk mengadakan perbandingan antar orang-orang tersebut, maka hendaknya observasi yang relatif sama.

### C. Metode Analisis Data

Dalam skripsi ini, penulis akan mengidentifikasikan dan menganalisis kembali masalah terkait dengan sistem 1 Pulau Rakyat yang terdiri dari sistem pembagian connnect seperti pada gambar dibawah ini. menggunakan router mikrotik.

Pada sistem pembagian bandwidth yang dilakukan peneliti dengan menggunakan router mikrotik dan sistem operasi linux debian sebagai pendukung, sistem pembagian jaringan ini terdiri dari 2 komputer yang mana setiap komputer mendapatkan jumlah bandwidth yang sama sesuai permintaan kepala sekolah SMK Negeri 1 Pulau Rakyat tersebut, pada gambar dibawah ini peneliti menampilkan hasil rekayasa jalur bandwidth limiter dengan simulasi paket tracer.

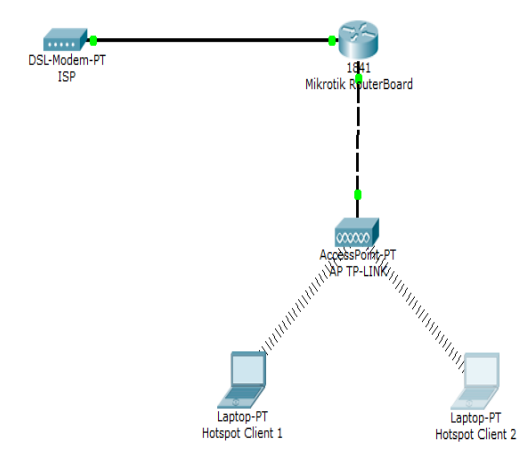

Gambar 4. Tampilan Jalur Bandwidth Limiter

## A. Tampilan Setting Bandwidth Limiter

Implementasi merupakan tahap pengambangan informasi di mana sang pewawancara melontarkan rancangan menjadi kode program, pada awal bagian ini pertanyaan-pertanyaan untuk dijawab oleh orang yang dijabarkan spesifikasi perangkat keras dan lunak pada diwawancarai, seperti yang peneliti lakukan saat mana program diimplementasikan. Bagian awal

1. Menghubungkan Mikrotik dengan

Hubungkan speedy pada alat mikrotik yang akan digunakan

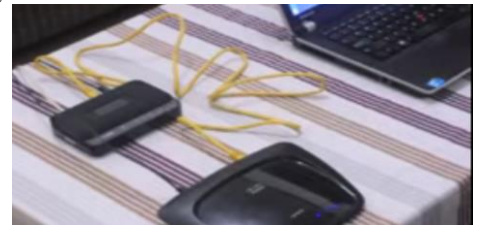

Gambar 5. Tampilan USB Terhubung Mikrotik

Hidupkan di speedy dan kemudian masuk ke mikrotik terhadap masing-masing orang dilakukan dalam situasi menggunakan aplikasi winbox seperti pada langkahlangkah gambar dibawah ini

> 2. Konfigurasi Mikrotik untuk Access Point dan mengkonekkan ke Internet

Setelah masukan MAC Address kemudian masukan pembagian jaringan internet pada sekolah SMK Negeri username dan password admin, setelah itu klik menu

| 🚫 MikroTik V | VinBox Loader v2.2.18 |             |
|--------------|-----------------------|-------------|
| Connect To:  | D4:CA:6D:D4:00:EE     | <br>Connect |
| Login:       | admin                 |             |
| Password:    |                       | 1           |
|              | Keep Password         | Save        |
|              | Secure Mode           | Remove      |
|              | Load Previous Session | Tools       |
| Note:        | MikroTik              |             |
| Address      | User 🛆 Note           |             |

Gambar 6. Tampilkan Setting MAC Address

Langkah selanjutnya klik menu Interfaces pada gambar dibawah ini.

| -   |                                       |                                                                                                    |                                                                                                    |                  |        |            |                                                                                                    |                                                                                                    |                                                                                                    |                                                                                                    |
|-----|---------------------------------------|----------------------------------------------------------------------------------------------------|----------------------------------------------------------------------------------------------------|------------------|--------|------------|----------------------------------------------------------------------------------------------------|----------------------------------------------------------------------------------------------------|----------------------------------------------------------------------------------------------------|----------------------------------------------------------------------------------------------------|
|     | _                                     |                                                                                                    | _                                                                                                    |                  | _      | _          | _                                                                                                    | _                                                                                                    |                                                                                                    | Y No Passod                                                                                                    |
|     |                                       |                                                                                                    |                                                                                                    |                  |        |            |                                                                                                    |                                                                                                    |                                                                                                    |                                                                                                    |
| 150 | iem Lief                              |                                                                                                    |                                                                                                    |                  |        |            |                                                                                                    |                                                                                                    |                                                                                                    |                                                                                                    |
| 10  | foot Bienet                           | ExPTaniel IPTaniel                                                                                                    | GRETurnel VLW                                                                                                    | URRP Bonding LTE |        |            |                                                                                                    |                                                                                                    |                                                                                                    |                                                                                                    |
| +   |                                       | 07                                                                                                    |                                                                                                    |                  |        |            |                                                                                                    |                                                                                                    |                                                                                                    |                                                                                                    |
|     | Name                                  | Ipe                                                                                                    | 12MT0 %                                                                                                    | 36               | 5.8    | chet (p.h) | Ha Packer (p. t)                                                                                                    | 1                                                                                                    |                                                                                                    |                                                                                                    |
|     | O-me1                                 | Sterel                                                                                                    | 7400                                                                                                    | Elber            | Obpe   |            |                                                                                                    | 0                                                                                                    |                                                                                                    |                                                                                                    |
| P.  | 04042                                 | Ehenet                                                                                                    | 1556                                                                                                    | 83 2 kbps        | Zäköpe |            |                                                                                                    | 4                                                                                                    |                                                                                                    |                                                                                                    |
| -   | Oriel                                 | 27 and                                                                                                    | 1558                                                                                                    | (ter             | Obce   |            |                                                                                                    | å.                                                                                                    |                                                                                                    |                                                                                                    |
|     | Outers                                | Brend                                                                                                    | 1558                                                                                                    | ( bpr            | Ühpe   | 1          |                                                                                                    | 4                                                                                                    |                                                                                                    |                                                                                                    |
| Ľ.  | @5e1                                  | United Women 1771                                                                                                    | 100                                                                                                    | Etan             | O Mpe  | _          |                                                                                                    | 0                                                                                                    |                                                                                                    |                                                                                                    |
| r   |                                       |                                                                                                    |                                                                                                    | C.266            | 144    |            |                                                                                                    |                                                                                                    |                                                                                                    |                                                                                                    |
|     |                                       |                                                                                                    |                                                                                                    |                  |        |            |                                                                                                    |                                                                                                    |                                                                                                    |                                                                                                    |
|     |                                       |                                                                                                    |                                                                                                    |                  |        |            |                                                                                                    |                                                                                                    |                                                                                                    |                                                                                                    |
|     |                                       |                                                                                                    |                                                                                                    |                  |        |            |                                                                                                    |                                                                                                    |                                                                                                    |                                                                                                    |
|     |                                       |                                                                                                    |                                                                                                    |                  |        |            |                                                                                                    |                                                                                                    |                                                                                                    |                                                                                                    |
|     |                                       |                                                                                                    |                                                                                                    |                  |        |            |                                                                                                    |                                                                                                    |                                                                                                    |                                                                                                    |
|     |                                       |                                                                                                    |                                                                                                    |                  |        |            |                                                                                                    |                                                                                                    |                                                                                                    |                                                                                                    |
|     |                                       |                                                                                                    |                                                                                                    |                  |        |            |                                                                                                    |                                                                                                    |                                                                                                    |                                                                                                    |
|     |                                       |                                                                                                    |                                                                                                    |                  |        |            |                                                                                                    |                                                                                                    |                                                                                                    |                                                                                                    |
|     |                                       |                                                                                                    |                                                                                                    |                  |        |            |                                                                                                    |                                                                                                    |                                                                                                    |                                                                                                    |
|     |                                       |                                                                                                    |                                                                                                    |                  |        |            |                                                                                                    |                                                                                                    |                                                                                                    |                                                                                                    |
|     |                                       |                                                                                                    |                                                                                                    |                  |        |            |                                                                                                    |                                                                                                    |                                                                                                    |                                                                                                    |
|     |                                       |                                                                                                    |                                                                                                    |                  |        |            |                                                                                                    |                                                                                                    |                                                                                                    |                                                                                                    |
|     |                                       |                                                                                                    |                                                                                                    |                  |        |            |                                                                                                    |                                                                                                    |                                                                                                    |                                                                                                    |
|     |                                       |                                                                                                    |                                                                                                    |                  |        |            |                                                                                                    |                                                                                                    |                                                                                                    |                                                                                                    |
|     | 1 1 1 1 1 1 1 1 1 1 1 1 1 1 1 1 1 1 1 | Infere Id<br>Infere Denig<br>October<br>October<br>Octob | Notes of         Matter         State         State |                  |        |            | Sec.         Sec.         Sec. <th< td=""><td>Non-James         Description         Other Prior         Description         Description         <thdescription< th=""> <thdescription< th="">         &lt;</thdescription<></thdescription<></td><td>Image Description         Carl Marker (State 100)         Description         Carl Marker (State 100)           Image Description         Image Description         Ima</td><td>None         Section         Section         <thsection< th=""> <thsection< th=""> <thsect< td=""></thsect<></thsection<></thsection<></td></th<> | Non-James         Description         Other Prior         Description         Description <thdescription< th=""> <thdescription< th="">         &lt;</thdescription<></thdescription<> | Image Description         Carl Marker (State 100)         Description         Carl Marker (State 100)           Image Description         Image Description         Ima | None         Section         Section <thsection< th=""> <thsection< th=""> <thsect< td=""></thsect<></thsection<></thsection<> |

Gambar 7 Tampilan Menu Interfaces

Disitu terlihat LTE. Maksudnya itu adalah sambungan dari speedy Setelah itu, kita akan mengaktifkan wlan1 nya, dan mengkonfigurasi Access Point beserta IP Address nya Klik Pada wlan1, lalu klik tanda checklist (centang)

**CESS (Journal Of Computer Engineering, System And Science)** Vol 2, No 1, Januari 2017

Gambar 8 Tampilan Konfigurasi Access Point

Maka akan tampil seperti ini. Lalu double click pada wlan1 nya seperti pada gambar dibawah ini.

|                | (Diff 20 ArgTik) - Window | 格324 m 187510 28     | +0 (mpte)   |                    |                     |                      |    | (C)(0)       |
|----------------|---------------------------|----------------------|-------------|--------------------|---------------------|----------------------|----|--------------|
| C* Safe Hode   |                           |                      |             |                    |                     |                      |    | V No Pervola |
| A Gase Sec     |                           |                      |             |                    |                     |                      |    |              |
| _ CAPeMAN      | esetue Lat                |                      |             |                    |                     |                      | ED |              |
| im ittefaces   | Interior Streme Str       | off Tarrel 19 Tarrel | USCTURE VLU | 4 VMMP Bonding LTE |                     |                      |    |              |
| _ Weise        |                           | T                    |             |                    |                     |                      |    |              |
| H Brdge        | Note 1                    | Time                 | 12971 15    | 10                 | To Participal de la | The Particle Science |    |              |
| s1.777         | Order1                    | therei               | 1600        | Ebps               | Oter                | 1                    | 8  |              |
| T Settleh      | H O-65W2                  | frand                | 1595        | Ches .             | 5230pe              |                      | 1  |              |
| *176d          | Orteri                    | Denet                | 1590        | Elber              | Olipe               | 0                    | 0  |              |
| 生中 1           | 6 datas                   | Diversel<br>175      | 1550        | Elger<br>Chan      | O Apre<br>O Apre    | -                    | 1  |              |
| HPLS           | @-vlat1                   | Wreisen (Rhence Arth | 1600        | Dbps               | Obpe                | 0                    | 8  |              |
| K Roding       |                           |                      |             |                    |                     |                      |    |              |
| U System /     |                           |                      |             |                    |                     |                      |    |              |
| C.eut          |                           |                      |             |                    |                     |                      |    |              |
| See .          |                           |                      |             |                    |                     |                      |    |              |
| 1.64           |                           |                      |             |                    |                     |                      |    |              |
| gi fladua      |                           |                      |             |                    |                     |                      |    |              |
| x Teda         |                           |                      |             |                    |                     |                      |    |              |
| # New Tentical |                           |                      |             |                    |                     |                      |    |              |
| The Heat CUTER |                           |                      |             |                    |                     |                      |    |              |
| Patton         |                           |                      |             |                    |                     |                      |    |              |
| The Sport P    |                           |                      |             |                    |                     |                      |    |              |
| AP Clima of    |                           |                      |             |                    |                     |                      |    |              |
|                |                           |                      |             |                    |                     |                      |    |              |

Gambar 9 Tampilan Konfigurasi Wan 1

Kemudian pilih Tab Wireless sesuaikan konfigurasi sesuai gambar di bawah, lalu klik Apply dan Ok.

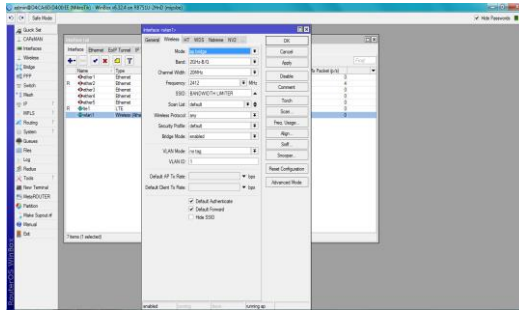

Gambar 10 Tampilan Isi Konfigurasi Wireless

Kemudian langkah selanjutnya untuk konfigurasi IP Address nya, Pilih menu IP > Address.

| C* Safe Hode                                                                                                    |                                                                                                    |                                       |                      |                |                     |         |                             |     | M Hit Passed |
|----------------------------------------------------------------------------------------------------|----------------------------------------------------------------------------------------------------|---------------------------------------|----------------------|----------------|---------------------|---------|-----------------------------|-----|--------------|
| g lack Se                                                                                                    |                                                                                                    |                                       |                      |                |                     |         |                             |     |              |
| CAPEMAN                                                                                                    |                                                                                                    | Interface Lat                         |                      |                |                     |         |                             |     | 80           |
| # ittefaces                                                                                                    |                                                                                                    | Hedare Ghanat                         | ExP Tarral P Tarral  | SAE Tantal MAN | 1989 Berdeg 17      | 6       |                             |     | 1            |
| Violes                                                                                                    |                                                                                                    | · · · · · · · · · · · · · · · · · · · | 16 7                 |                |                     |         |                             |     |              |
| Indge                                                                                                    |                                                                                                    | New                                   | Ter                  | (297) 1+       |                     | To Pace | tet (a fail) (Fail Packet ) | 40. |              |
| 1997                                                                                                    |                                                                                                    | Outel                                 | Oberel               | 14200          | 1 kpm               | Clips   | 4                           | 0   |              |
| r Seldt                                                                                                    | 100                                                                                                    | detail.                               | Ebenet               | 1586           | Christian Christian | Ches    |                             | - 2 |              |
| That .                                                                                                    |                                                                                                    | Ortes                                 | Eteret               | 1988           | ftee                | Ober    | 0.                          | 0   |              |
| 18 P.                                                                                                    | Accounting                                                                                                    | Ortio5                                | Denet                | 1586           | Gaze                | Cope    | 1                           | 0   |              |
| HPLS 1                                                                                                    | Addenses                                                                                                    | (Point)                               | Windows (Winnis APS) | 1900           | 5 how               | Claps   |                             | ě.  |              |
| Reading 1                                                                                                    | Oud                                                                                                    |                                       |                      |                |                     |         |                             |     |              |
| Setter 1                                                                                                    | SHCP Clieft                                                                                                    |                                       |                      |                |                     |         |                             |     |              |
| Quest                                                                                                    | D+CF Reby                                                                                                    |                                       |                      |                |                     |         |                             |     |              |
| See                                                                                                    | DECT Server                                                                                                    |                                       |                      |                |                     |         |                             |     |              |
| Log .                                                                                                    | 245                                                                                                    |                                       |                      |                |                     |         |                             |     |              |
| distant.                                                                                                    | Trend                                                                                                    |                                       |                      |                |                     |         |                             |     |              |
| Trans. 1                                                                                                    | Notect                                                                                                    |                                       |                      |                |                     |         |                             |     |              |
| 1000                                                                                                    | Fan                                                                                                    |                                       |                      |                |                     |         |                             |     |              |
| Two renew                                                                                                    | <b>Neighborn</b>                                                                                                    |                                       |                      |                |                     |         |                             |     |              |
| I HAS POOL DA                                                                                                    | Vacing                                                                                                    |                                       |                      |                |                     |         |                             |     |              |
| Patition                                                                                                    | Ped                                                                                                    |                                       |                      |                |                     |         |                             |     |              |
| The Sense                                                                                                    | Sec.                                                                                                    |                                       |                      |                |                     |         |                             |     |              |
| Plenal                                                                                                    | 100                                                                                                    |                                       |                      |                |                     |         |                             |     |              |
| DE                                                                                                    | The second second second second second second second second second second second second second second second se                                                                                                    | done                                  |                      |                |                     |         |                             |     |              |
|                                                                                                    | in the second second se | -                                     |                      |                |                     |         |                             |     |              |
|                                                                                                    | -                                                                                                    |                                       |                      |                |                     |         |                             |     |              |
|                                                                                                    | and a                                                                                                    |                                       |                      |                |                     |         |                             |     |              |
|                                                                                                    | 5000                                                                                                    |                                       |                      |                |                     |         |                             |     |              |
|                                                                                                    | 100                                                                                                    |                                       |                      |                |                     |         |                             |     |              |
|                                                                                                    | THESE ISSN                                                                                                    |                                       |                      |                |                     |         |                             |     |              |
|                                                                                                    | Unit                                                                                                    |                                       |                      |                |                     |         |                             |     |              |
|                                                                                                    | Web Prov                                                                                                    | and the second second                 |                      |                |                     |         |                             |     |              |
| Statement of the local division of the local division of the local | 107 0                                                                                                    | 0                                     | a state              | and a start    |                     |         |                             |     |              |
|                                                                                                    |                                                                                                    |                                       |                      |                |                     |         |                             |     |              |

Kemudian langkah berikutnya klik simbol + seperti pada gambar dibawah ini

| Safe Ride     |                                      |                                                                                                    |                                    |        | V Hits Passworth  |
|---------------|--------------------------------------|----------------------------------------------------------------------------------------------------|------------------------------------|--------|-------------------|
| Gask Set      |                                      |                                                                                                    |                                    |        |                   |
| CAPAMAN       | Index 14                             |                                                                                                    |                                    | 214    |                   |
| Eitefaces     | instant Ebana JoP June P June (JR)   | land VAN VINF Bedro 175                                                                                                    |                                    |        |                   |
| Webs          | - [ [ [ [] [] []                     |                                                                                                    |                                    | (Int.) |                   |
| Bidge         | Name Tem 12 M                        | min e                                                                                                    | To Partie In Ville Partie In Ville |        |                   |
| 164           | Øefw1 Ehenet                         | 1900 the E                                                                                                    | hes 0 0                            |        |                   |
| Selah         | Offer: United                        | 1580 Addres Lat                                                                                                    | 20                                 |        |                   |
| 140           | Outual Etent                         |                                                                                                    | 194                                |        |                   |
|               | R Otel LTE                           | 1390 Atthest / Network                                                                                                    | ideface *                          |        |                   |
| iirts         | International Windows (Adverse ARE). | 500                                                                                                    | 0                                  |        |                   |
| nuny i        |                                      |                                                                                                    |                                    |        |                   |
| Cana .        |                                      |                                                                                                    |                                    |        |                   |
| Res           |                                      |                                                                                                    |                                    |        |                   |
| les           |                                      |                                                                                                    |                                    |        |                   |
| Rate          |                                      |                                                                                                    |                                    |        |                   |
| Tada 1        |                                      |                                                                                                    |                                    |        |                   |
| New Teninal   |                                      |                                                                                                    |                                    |        |                   |
| HearDUTER     |                                      |                                                                                                    |                                    |        |                   |
| Patton        |                                      |                                                                                                    |                                    |        |                   |
| Nike Sapozi f |                                      | 1 tens                                                                                                    |                                    |        |                   |
| Henuel        |                                      | Concerner of the second second second second second second second second second second second second second se                                                                                                    |                                    |        |                   |
| 6d            | Ztera                                |                                                                                                    |                                    |        |                   |
|               |                                      |                                                                                                    |                                    |        |                   |
|               |                                      |                                                                                                    |                                    |        |                   |
|               |                                      |                                                                                                    |                                    |        |                   |
|               |                                      |                                                                                                    |                                    |        |                   |
|               |                                      |                                                                                                    |                                    |        |                   |
|               |                                      |                                                                                                    |                                    |        |                   |
|               |                                      |                                                                                                    |                                    |        |                   |
|               |                                      | No. of Lot of Lot of Lo |                                    |        | - 8 12 M (0 450 M |
|               |                                      |                                                                                                    |                                    |        | A second          |

Sesuaikan konfigurasi seperti gambar berikut, dalam input IP Address

| Indiana Indiana di Constanti di Constanti di Constanti di Constanti di Constanti di Constanti di Constanti di C |                                                                                                    |
|----------------------------------------------------------------------------------------------------|----------------------------------------------------------------------------------------------------|
| studies Dame Lof Torre # Lore Off Lore                                                                          | YUAN 1997 Berdry LTE                                                                                                    |
| And and the list list little                                                                                    | The second second second second second second second second second second second second second second second se                                                                                                    |
| The state                                                                                                    | Distance Distance of                                                                                                    |
| Order! Shawn 100                                                                                                | line Des days 1                                                                                                    |
| * draftw2 Dhamat 1988                                                                                           | America State State State                                                                                                    |
| Ordeni Stemat 158                                                                                               | <ul> <li>In a line of Y</li> </ul>                                                                                                    |
| Orders Chanad 758                                                                                               | "generative and the second second sec |
| Caleril Venters (Marca 628 1981                                                                                 | Address 110/10231/2011                                                                                                    |
|                                                                                                    | Address (10) 30521-(24 (26)                                                                                                    |
|                                                                                                    | Second 102 203 2 0 A Canad                                                                                                    |
|                                                                                                    | Markey of 1 4 And                                                                                                    |
|                                                                                                    | Contraction of Contraction Contraction                                                                                                    |
|                                                                                                    | Deathe                                                                                                    |
|                                                                                                    | Convet                                                                                                    |
|                                                                                                    | Case .                                                                                                    |
|                                                                                                    | Terror                                                                                                    |
|                                                                                                    |                                                                                                    |
|                                                                                                    |                                                                                                    |
|                                                                                                    | Texh                                                                                                    |
|                                                                                                    |                                                                                                    |
| 7 here                                                                                                    |                                                                                                    |
|                                                                                                    |                                                                                                    |
|                                                                                                    |                                                                                                    |
|                                                                                                    |                                                                                                    |
|                                                                                                    |                                                                                                    |
|                                                                                                    |                                                                                                    |
|                                                                                                    |                                                                                                    |
|                                                                                                    |                                                                                                    |
|                                                                                                    | CONSTRUCTION OF THE OWNER OF THE OWNER OWNER OF THE OWNER OWNER OWNER OWNER OWNER OWNER OWNER OWNER OWNER OWNER OWNER OWNER OWNER OWNER OWNER OWNER OWNER OWNER OWNER OWNER OWNER OWNER OWNER OWNER OWNER OWNER OWNER OWNE                                                                                                    |
| The second second second second second second second second second second second second second second second se |                                                                                                    |

Gambar 13. Tampilan Menu Configurasi IP Address Sever

Kemudian untuk mengkoneksikan Mikrotik dengan internet Pilih menu IP > DHCP client supaya kita dapat terhubung ke internet melalui speedy tadi.

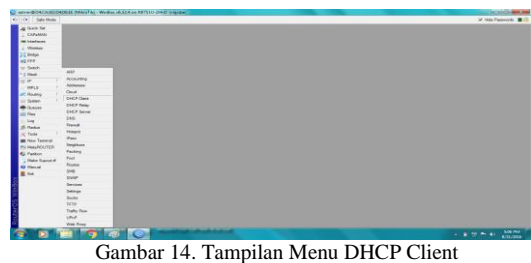

Klik Pada Tanda Tambah (+), seperti gambar dibawah ini

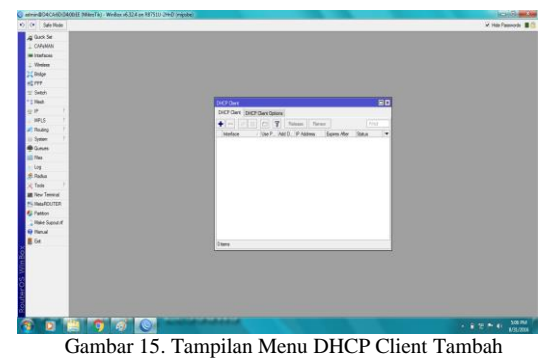

Lalu sesuaikan konfigurasi pada gambar, lalu klik Apply dan Ok

p-ISSN:2502-7131 e-ISSN:2502-714x

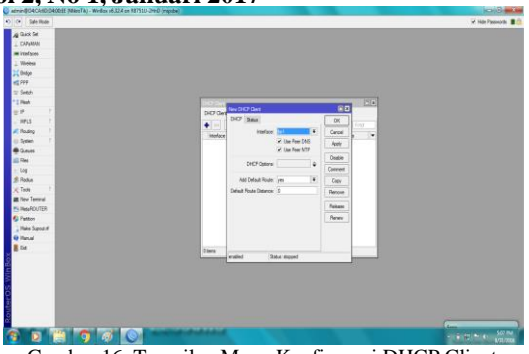

Gambar 16. Tampilan Menu Konfigurasi DHCP Client

## 3. Konfigurasi Firewall NAT

Setelah itu kita setting Firewall NAT supaya PC Client dapat terhubung dengan internet Pilih menu IP >Firewall > [tab] NAT Klik pada tanda Tambah ( + ), seperti pada gambar dibawah ini.

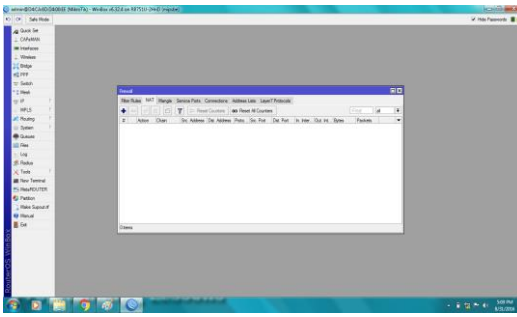

Gambar 17. Tampilan Menu Konfigurasi Firewall NAT

Pada Tab General, isi Chain = srcnat dan Out. Interface = lte1, seperti pada gambar dibawah ini utuk membuat interface.

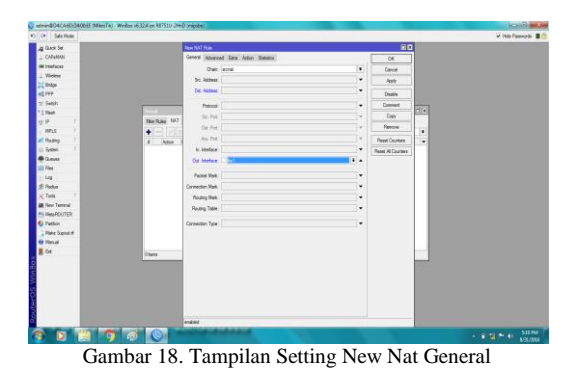

Lalu pindah ke Tab Action, dan ubah action menjadi Masquerade, ini adalah langkah terakhir dalam seting konfigurasi Firewall NAT.

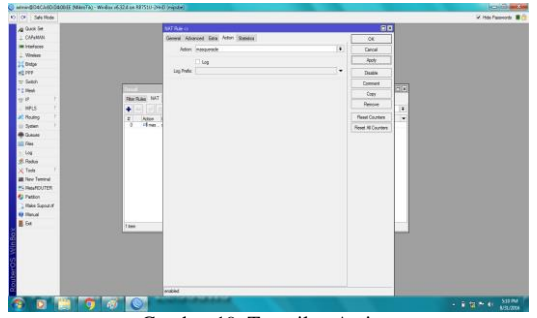

Gambar 19. Tampilan Action

4. Testing Pada PC Client

Selanjutnya, peneliti coba di PC Client dengan mengkoneksikan ke WiFi yang peneliti konfigurasi tadi.

| Currently conn                         | acted to:                                                                                                    | 44 |  |  |  |  |  |
|----------------------------------------|----------------------------------------------------------------------------------------------------|----|--|--|--|--|--|
| Hernet Uniden                          | tified network<br>access                                                                                                    |    |  |  |  |  |  |
| BANDWIDTH LIMITER 2<br>Internet access |                                                                                                    |    |  |  |  |  |  |
| Wireless Netwo                         | rk Connection                                                                                                    | ^  |  |  |  |  |  |
| BANDWIDTH                              | IMITER Connected                                                                                                    |    |  |  |  |  |  |
|                                        | Name: BANDWIDTH LIMI<br>Signal Strength: Excellent<br>Security Type: Unsecured<br>Radio Type: 802.11g<br>SSID: BANDWIDTH LIMITI | ER |  |  |  |  |  |

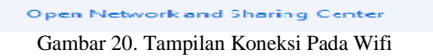

5. Konfigurasi dan testing Bandwidth Limiter

Pertama, peneliti harus mengetahui kecepatan internet kita terlebih dahulu dengan menggunakan speedtest dari website http://speedtest.cbn.net.id/ Klik pada Begin Test, seperti pada gambar dibawah ini .

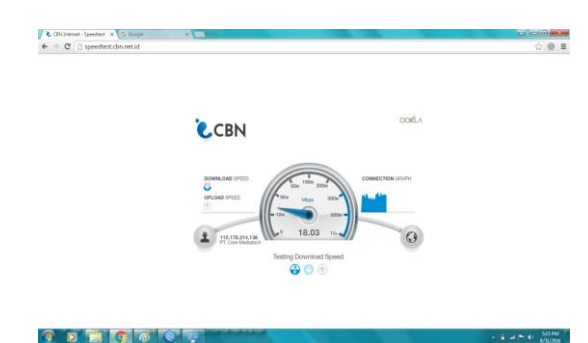

Gambar 21 Test Koneksi Pada Wifi

Dan ini hasil dari Speed test tersebut, lalu kita akan membatasinya menjadi download 1Mb dan upload 1Mb untuk pada pc client 1.

| <ul> <li>Children Street Street Street Street</li> <li>Children Street Street Street Street</li> </ul> |                                                                                                    | (beet/weekit) and<br>(가)(한 1 |
|----------------------------------------------------------------------------------------------------|----------------------------------------------------------------------------------------------------|------------------------------|
|                                                                                                    | CBN                                                                                                    |                              |
|                                                                                                    | Latency Record<br>- Dominant Record<br>- Dominant Recor |                              |
|                                                                                                    | 10 mm                                                                                                    |                              |
|                                                                                                    | L Charles - You You You Ton - PT Cope Manadane                                                                                                    |                              |
|                                                                                                    |                                                                                                    |                              |

Gambar 22. Test Koneksi Pada Wifi

6. Konfigurasi dan testing Bandwidth Limiter

Pertama, peneliti harus mengetahui kecepatan internet kita terlebih dahulu dengan menggunakan speedtest dari website http://speedtest.cbn.net.id/ Klik pada Begin Test, seperti pada gambar dibawah ini .

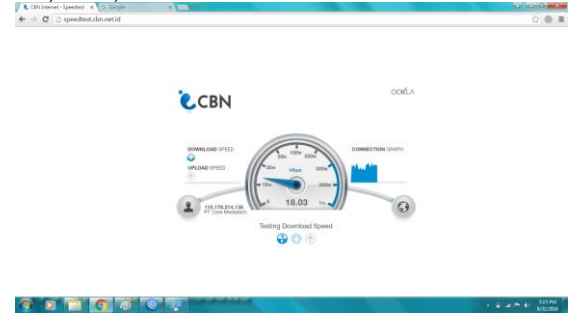

Gambar 23. Test Koneksi Pada Wifi

Dan ini hasil dari Speed test tersebut, lalu kita akan membatasinya menjadi download 1Mb dan upload 1Mb untuk pada pc client 2.

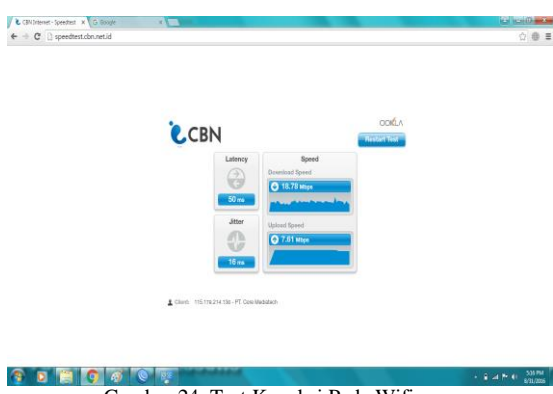

Gambar 24. Test Koneksi Pada Wifi

Buka Mikrotik, pilih menu Queues, dan Klik tanda pada gambar dibawah ini. tambah(+)

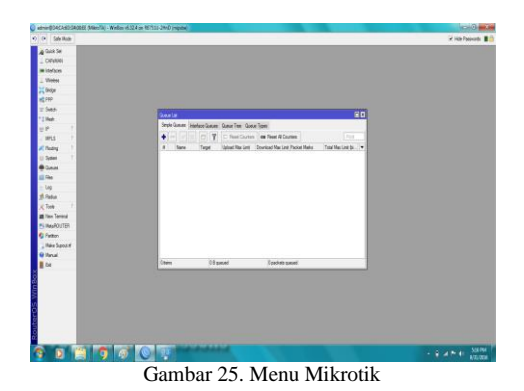

Isi konfigurasi sebagai berikut

1. Name = isikan nama konfigurasinya

2. Target = isikan IP Address yang tadi kita isikan pada PC Client

3. Max Limit : Target Upload = 1M da Target Download = 1M

4. Klik Apply dan Ok

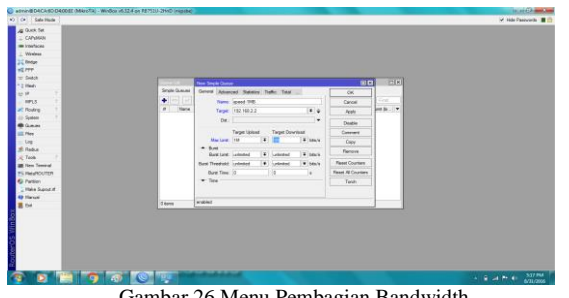

## p-ISSN:2502-7131 e-ISSN :2502-714x

Pada gambar dibawah ini menjelaskan test sistem bandwidth limiter yang dibagi setiap komputer mendapatkan jatah bandwidth 1Mbps, pada client 1 test nonton youtube dan upload file di facebook, untuk youtube pada menu download 993.6Kbps dan upload adalah 32.9Kbps, jatah pada client 1 adalah 1024Kbps jadi 1024Kbps - 993.6Kbps = 30.4Kbps lagi yang tersisa bandwidth pada client 1, sistem bandwidth limiter berperan pada sistem ini adalah pada download dan upload pada aplikasi winbox data Kbps yang keluar tidak lebih dibawah 1000Kbps.

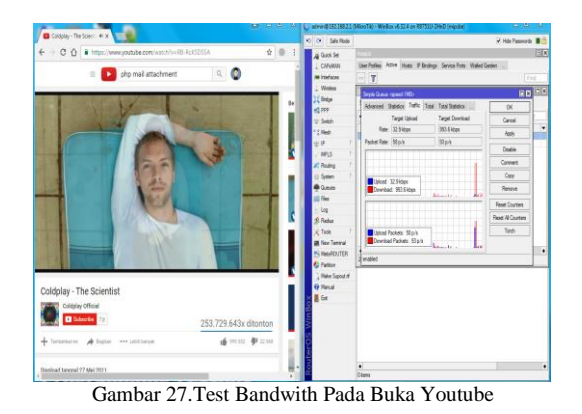

Pada gambar dibawah ini menjelaskan tentang upload file pada facebook menggunakan ukuran bandwidth limiter, untuk upload data yang dikeluarkan adalah 405.3Kbps dan downloanya adalah 16.0Kbps, seperti

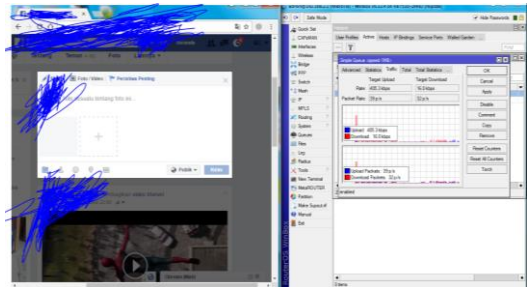

Gambar 28. Test Bandwith Pada Upload File Pada Facebook

Pada gambar dibawah ini menjelaskan tentang client 2 download lagu dan test melakukan mikrotik jumlah data Kbps yang keluar seperti pada gambar dibawah ini.

| - > C A   | chrome://downloads                                                                                                    | ģ | 0 | : | Since te                                           |                                                                                                  |                                     |
|-----------|----------------------------------------------------------------------------------------------------|---|---|---|----------------------------------------------------|--------------------------------------------------------------------------------------------------|-------------------------------------|
| Downloads |                                                                                                    | ۹ | 1 |   | 1 CAPUMAN                                          | User Putiles Active Hosts IP Bindings Service Parts Walled G                                     | aden                                |
| Today     |                                                                                                    |   |   | Î | 1 Windess<br>1 Bridge<br>10 PPP                    | Single Queue repred 11/80<br>Advanced Statistics Traffic Total Total Statetics                   | OK                                  |
|           | Charlie Path - We Don't Talk Anymore (Kext. Selena Gomez) [Official<br>Video].mp4<br>https://i3-en-epoeene7.googlevideo.com/videoplayback/beids=15894522069 |   |   |   | 코 Setch<br><sup>1</sup> Setch<br>전 P (<br>/ Main ) | Refer (2004)<br>Refer (2053klops    81711klops   <br>Packet Refer (50.p./s    75.p./s    75.p./s | Cancel<br>Apply<br>Disable          |
|           | 114 KB/s - 1,492 KB of S1.9 MB, 5 mins left                                                                                                    |   |   | 1 | Redrg                                              | pixer 255kips                                                                                    | Connert<br>Copy                     |
|           | PAUSE CANCEL                                                                                                    |   |   |   | Thes<br>Log                                        |                                                                                                  | Reset Courters<br>Reset Al Courters |
| Yesterday | Ghost, v11.aideard.com.ray                                                                                                    |   | X |   | Tools 1                                            | Dowload Packets: 30p/s<br>Dowload Packets: 76p/s                                                 | Tarah                               |
|           | http://download1609.mediafire.com/4rsjx4d4jurg/ctu58a5fo80c6hm/Ghost_x1                                                                                     |   |   |   | Patting                                            | 2 erabled                                                                                        |                                     |

Gambar 29. Test Bandwidth Download Lagu

Gambar 26 Menu Pembagian Bandwidth

Kemudian lalu ulangi speedtest

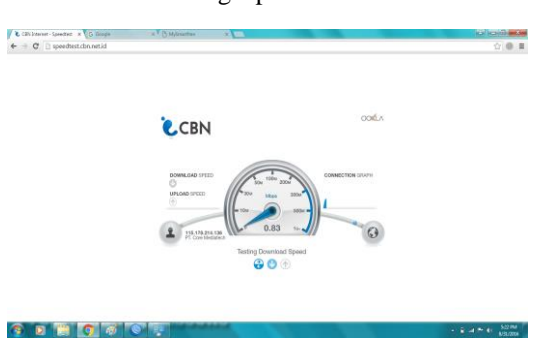

#### Gambar 30. Menu Test Bandwidth

Jika kecepatan berkurang, maka peneliti sudah berhasil membatasi koneksi *internet*.

| TABEL 1. | TABEL | PENGUJIAN |
|----------|-------|-----------|
|----------|-------|-----------|

|           | Hasil yang                                                                                                    |                                                                                                    |                                                                                                    |
|-----------|----------------------------------------------------------------------------------------------------|----------------------------------------------------------------------------------------------------|----------------------------------------------------------------------------------------------------|
| Nama      | Diharapkan                                                                                                    | Hasil Pengujian                                                                                                    | Status                                                                                                    |
| Pengujian |                                                                                                    |                                                                                                    |                                                                                                    |
|           |                                                                                                    | Grafik pada saat                                                                                                    |                                                                                                    |
| Browsing  | Bandwidth                                                                                                    | test browsing,                                                                                                    |                                                                                                    |
| ,         | tidak                                                                                                    | upload dan                                                                                                    | Berhasil                                                                                                    |
| download, | melebihi                                                                                                    | download tidak                                                                                                    |                                                                                                    |
| upload    | batasan                                                                                                    | melebihi 2 Mb                                                                                                    |                                                                                                    |
| pada 1    | yaitu (2Mb)                                                                                                    |                                                                                                    |                                                                                                    |
| client    |                                                                                                    |                                                                                                    |                                                                                                    |
|           |                                                                                                    | Setiap client                                                                                                    |                                                                                                    |
|           | Bandwidth                                                                                                    | mendapat 1 Mb                                                                                                    |                                                                                                    |
| Browsing  | yang di                                                                                                    | dan grafik tidak                                                                                                    |                                                                                                    |
| ,         | dapat                                                                                                    | melebihi 1 Mb                                                                                                    | Berhasil                                                                                                    |
| download, | masing –                                                                                                    | saat                                                                                                    |                                                                                                    |
| upload    | masing                                                                                                    | browsing,downlo                                                                                                    |                                                                                                    |
| pada 2    | client 1 Mb                                                                                                    | ad dan upload                                                                                                    |                                                                                                    |
| client    | dan tidak                                                                                                    |                                                                                                    |                                                                                                    |
|           | melebihi                                                                                                    |                                                                                                    |                                                                                                    |
|           | batas                                                                                                    |                                                                                                    |                                                                                                    |
|           | Nama<br>Pengujian<br>Browsing<br>,<br>download,<br>upload 1<br>client 1<br>Browsing<br>,<br>download,<br>upload 2<br>client 2 | Hasil y=1           Nama         Diharapkan           Diharapkan         Diharapkan           Pengujian         Bandwith           Browsing         Bandwith           gada         1         Bandwith           pada         1         Bandwith           gada         1         Bandwith           gada         1         Bandwith           gada         1         Bandwith           gada         1         Bandwith           gada         1         Bandwith           gada         1         Bandwith           gada         1         Massing         Gi           gada         1         Massing         Gi           gada         2         Massing         Gi           gada         2         Massing         Gi           gada         2         Massing         Gi           gada         2         Massing         Massing           gada         2         Massing         Massing           gada         2         Massing         Massing           gada         2         Massing         Massing           gada         2 | Hasil yang         Hasil Panguian           Diharapkan         Hasil Pangujan           Pengujan         Carafik Panguian           Browsing         Bandwidth         Grafik Pangujan           Browsing         Bandwidth         Grafik Pangujan           Grafik Pangujan         Bandwidth         Grafik Pangujan           Grafik Pangujan         Bandwidth         Grafik Pangujan           Grafik Pangujan         Bandwidth         Grafik Pangujan           Jada 1         Bandwidth         Grafik Pangujan           Jada 1         Bandwidth         Setiap Client           Bandwidth         Setiap Client         Gata Pangujan           Bandwidth         Gatagan         Gata Pangujan           Bandwidth         Gatagan         Gata Pangujan           Bandwidth         Gatagan         Gata Pangujan           Jangu di         Gata Pangujan         Gata           Jangu di         Gatagan         Gata         Gata           Jangu di         Gatagan         Gata         Gata           Jangu di         Gata         Gata         Gata           Jangu di         Gata         Gata         Gata           Jangu di         Gata         Gata         Gat |

## V. PENUTUP

#### A. Kesimpulan

Adapun kesimpulan yang telah didapat setelah dilakukan pengujian terhadap sistem adalah:

- 1. Rancangan bandwidth limiter ini hanya ditujukan untuk sekolah SMK Negeri 1 Pulau Rakyat.
- 2. Rancangan sistem bandwidth limiter ini sebagai media pengatur jumlah kecepatan pengguna jaringan internet pada SMK Negeri 1 Pulau Rakyat
- 3. Pada pembagian bandwith setiap komputernya mendapatkan 2 MB yang mana 2MB dibagi lagi 1MB untuk download dan 1 MB untuk upload atau serching.
- 4. Pada Pembagian bandwith ini admin atau peneliti hanya mencontohkan 2 komputer client dan tidak menutup kemungkinan untuk dapat digunakan dalam pembagian bandwith client yang lebih dari 2.

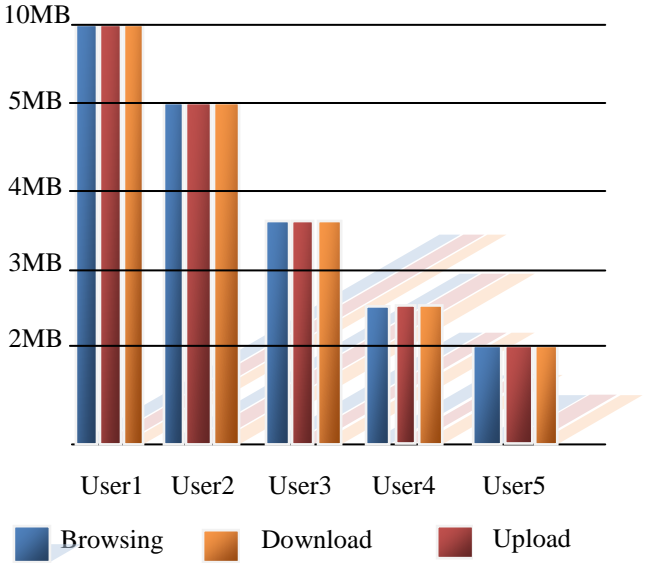

Gambar 31. Grafik Bandwidth

| TABEL 2. GRA | AFIK PEMBA              | AGIAN BAN | DWITH |  |  |  |
|--------------|-------------------------|-----------|-------|--|--|--|
| Komputer     | MB                      | MB        | MB    |  |  |  |
| User 1       | 10                      | 10        | 10    |  |  |  |
| User 2       | 5                       | 5         | 5     |  |  |  |
| User 3       | 3.3                     | 3.3       | 3.3   |  |  |  |
| User 4       | 2.5                     | 2.5       | 2.5   |  |  |  |
| User 5       | 2                       | 2         | 2     |  |  |  |
|              |                         |           |       |  |  |  |
|              | To resize chart data    |           |       |  |  |  |
|              | range, drag lower right |           |       |  |  |  |
|              | corner o                | of range. | -     |  |  |  |

## B. Saran

Adapun saran yang diinginkan untuk melengkapi kesimpulan yang diambil adalah sebagai berikut:

- a. Agar kiranya rancangan *bandwidth limiter* ini dapat menjadi panduan belajar tentang jaringan berbasis *mikrotik*.
- b. Agar kiranya rancangan *bandwidth limiter* yang peneliti bangun ini diperguna dan dijaga.

### REFERENSI

- [1] Adhy Sutanta, 2011 Defenisi Komputer Berdasarkan Sistem Komputer Jaringan: Penerbit Andi. Yogyakarta
- [2] Ismail Jonatan, 2012 Winbox Berdasarkan Aplikasi Pengatur [2] Ishial Jonatai, 2012 Willow Detasarkai Aphaesi Pengutai jaringan: Penerbit Tata Agung. Magelang[3] Ismail Jonatan, 2012 Pembagian Bandwith Pada Winbox:
- Penerbit Andi Yogyakarta
- [4] Moch. Linto Herlambang dan Azis Catul L, 2009 Sistem Jaringan Melalui Jalur Mikrotik: Penerbit Andi. Yogyakarta
- Moch. Linto Herlambang dan Azis Catul L, 2009 Sistem [5] Jaringan Melalui Jalur Mikrotik: Penerbit Andi. Yogyakarta
- Yusnandar, 2012 Sistem Bandwidth Limiter Pada Jaringan [6] Cisco: Penerbit. Surya Agung. Jakarta
- Yandar, 2010 Swching Data Melalui Sistem Pengaruh Data [7] Biner: Penerbit Tata Surya. Jakarta
- http://www.teorikomputer.com/2012/12/pengertian-[8] bandwidth.html,(2016:04:05).
- http://eprints.umk.ac.id/1440/3/BAB\_II.pdf, (2016:04:07). [9]
- [10] http://vatih.com/3gevdo-wifi-router-untuk-modem-usb-anda/, (2016:05:27).
- [11] http://smk1.pulaurakyat.com/sejarahsmk1pulaurakyathtml, (2016:04:10).